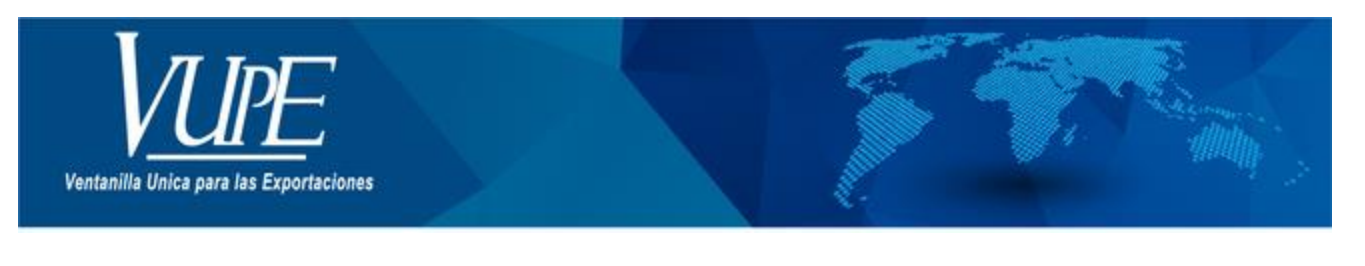

## CÓDIGO:

VERSIÓN: 001

# GUIA DE LLENADO PARA CO-EXPORTADOR EN SEADEX WEB

### 1. DESCRIPCIÓN

El objetivo es minimizar el tiempo al Exportador para el registro de la DUCA y la resolución de co-exportador en el sistema OPA

#### Paso 1.

Dirigirse a la página VUPE <u>https://vupe.gt/</u>, dar clic en el módulo SEADEX WEB

| Nuestras<br>plataformas de<br>apoyo                                     |                |                |
|-------------------------------------------------------------------------|----------------|----------------|
| Plataformas electrónicas que<br>facilitan el comercio<br>internacional. | Iniciar Sesión | Iniciar Sesión |

#### Paso 2.

Debe de ingresar con su Usuario y Contraseña de SEADEX WEB.

| npresa al SEAGEX<br>Vel: | Codige<br>Exportanter | Minaterio de<br>Esoremos | Potal<br>VUPE  | Aseciacion de<br>Espectadores | Superintendencia de Adman,<br>Tritudaria | Saporte morneo<br>24/7 |
|--------------------------|-----------------------|--------------------------|----------------|-------------------------------|------------------------------------------|------------------------|
| LETIMAS NOTICIAS         | s noes of             |                          |                |                               |                                          |                        |
| dan                      | -                     |                          | and the second |                               | 1 the                                    | all and                |
|                          | Obtener C             | ódigo Exporta            | dor            | - Ker                         | Iniciar sesión                           |                        |
|                          |                       |                          |                |                               | Usare.                                   |                        |

#### Paso 3.

Ingresar al apartado Descargos Opa Web listado de solicitudes Co-exportacion

| E |                                      |
|---|--------------------------------------|
|   | Menu Exportador                      |
|   | Solicitud pago Multa Extemporanea    |
|   | Autorizacion pago Multa Extemporanea |
|   | Reporta ducas por estado             |
|   | Мепи Ора                             |
|   | Listado Solicitudes Coexportacion    |

#### PASO 4.

dar clic en boton nuevo.

| 0               | 0                                                     |                           | 0      |   | 0     |         |
|-----------------|-------------------------------------------------------|---------------------------|--------|---|-------|---------|
| Estado<br>TODOS | <ul> <li>Fecha Inicial</li> <li>dd/mm/aaaa</li> </ul> | Fecha Final<br>dd/mm/aaaa | Buscar |   | Nuevo | Limpiar |
| -               |                                                       |                           |        | - |       |         |

#### Paso 5.

Procede a ingresar el número de orden de la DUCA a registrar, al momento de ingresar dicho número el sistema coloca automáticamente el nombre de quien pertenece la DUCA clase 37 o 36

|    | Coexportación           | Det | alle       | Coexportación |              |        |                 |      |            |          |
|----|-------------------------|-----|------------|---------------|--------------|--------|-----------------|------|------------|----------|
|    | DUCA                    | No  | <b>)</b> . | Exportador    | Coexportador | Póliza | Fecha Recepción | DUCA | Resolución | Eliminar |
| —/ | Exportador              |     |            |               |              |        |                 |      |            |          |
|    | Fecha Recepción         |     |            |               |              |        |                 |      |            |          |
|    | dd/mm/aaaa              |     |            |               |              |        |                 |      |            |          |
|    | Nit Coexportador        |     |            |               |              |        |                 |      |            |          |
|    | Nombre Coexportador     |     |            |               |              |        |                 |      |            |          |
|    | Adjuntar DUCA           |     |            |               |              |        |                 |      |            |          |
|    | Agregar Guardar Limpiar |     |            |               |              |        |                 |      |            |          |

| DUCA                                           |    |               |              |        |                 |      |            |        |
|------------------------------------------------|----|---------------|--------------|--------|-----------------|------|------------|--------|
| DUCA                                           | No | b. Exportador | Coexportador | Póliza | Fecha Recepción | DUCA | Resolución | Elimin |
|                                                |    |               |              |        |                 |      |            |        |
| Exportador                                     |    |               |              |        |                 |      |            |        |
|                                                |    |               |              |        |                 |      |            |        |
| Fecha Recepción                                |    |               |              |        |                 |      |            |        |
| dd/mm/aaaa                                     |    |               |              |        |                 |      |            |        |
| Nit Coexportador                               |    |               |              |        |                 |      |            |        |
|                                                |    |               |              |        |                 |      |            |        |
| Nombre Coexportador                            | -  |               |              |        |                 |      |            |        |
|                                                |    |               |              |        |                 |      |            |        |
| Adjuntar DUCA                                  |    |               |              |        |                 |      |            |        |
| Seleccionar archivo Sin archivos seleccionados |    |               |              |        |                 |      |            |        |
|                                                |    |               |              |        |                 |      |            |        |
| Agregar Guardar Limpiar                        |    |               |              |        |                 |      |            |        |

Paso 6. Ingresa el NIT de la empresa que es co-exportador

#### Paso 7.

Si la empresa aún no tiene registrada una resolución de co-exportador debe seleccionar el boton de adjuntar resolución y seleccionar archivo

| Seleccionar ar | chivo Sin archivos se | eleccionados |
|----------------|-----------------------|--------------|
|                |                       |              |
| Agregar        | Guardar               | Limpiar      |

#### Paso 8.

Si la DUCA pertenece a un agente aduanero, debe adjuntar el archivo de la DUCA en PDF no mayor a 4 MB

| Seleccionar archivo Sin archivos seleccionados | Adjuntar DUCA       |                            |   |
|------------------------------------------------|---------------------|----------------------------|---|
|                                                | Seleccionar archivo | Sin archivos seleccionados | I |

**Nota:** si la DUCA es 915 no deberá adjuntar el archivo en PDF dentro de la solicitud.

| 1. No. Correlativo o referencia    | 2. No. de DUCA     | 3. Fecha de aceptación |
|------------------------------------|--------------------|------------------------|
| 9153509493                         | GTPRQPQ2301019     | 200025 20/02/2023      |
| 7. Aduana registro/inicio tránsito | 8. Aduana salida   |                        |
|                                    | PQ                 |                        |
| 9. Aduana ingreso                  | 10. Aduana destino | 经济税收排送时                |
| US36                               | US36               |                        |

#### Paso 9.

Si hay más empresas que son co-exportador para esa póliza seleccionar el boton de agregar, de lo contrario debe guardar y enviar.

| Agregar | Guardar | Limpiar |
|---------|---------|---------|
| _       |         |         |